| Cl :                                                                                | Activité de manipulations de fichiers partie 3                                                  |                                    | Culture informatique p1/2                                                                                                    |                                                                                                    |
|-------------------------------------------------------------------------------------|-------------------------------------------------------------------------------------------------|------------------------------------|----------------------------------------------------------------------------------------------------|----------------------------------------------------------------------------------------------------|
| Nom prénom                                                                          |                                                                                                 |                                    |                                                                                                    |                                                                                                    |
| Notions travaille                                                                   | ées : Différents formats d'enregistr                                                            | ement Tai                          | lle des fichiers                                                                                                    |                                                                                                    |
|                                                                                     |                                                                                                 |                                    |                                                                                                    |                                                                                                    |
| 1) rappel : Dem                                                                     | arrer l'ordinateur en session TSE                                                               |                                    |                                                                                                    |                                                                                                    |
| 2) connectez voi                                                                    | us avec vos identifiant et mot de po                                                            | asse.                              |                                                                                                    |                                                                                                    |
| <b>A) Préparation ;</b><br><i>Vous avez un dossier « activité lune » dans votre</i> |                                                                                                 | No                                 | om.prenom (u:)                                                                                                    |                                                                                                    |
| dossier personnel : Nom.prenom(U:)                                                  |                                                                                                 |                                    | Acuvite iu                                                                                                    |                                                                                                    |
| votre dossier « li                                                                  | licnier image « lunejour.bmp » pre<br>une » .                                                   | sent dans I                        | e commun classe (                                                                                                    | (Y:) puis copier le dans                                                                                                    |
|                                                                                     |                                                                                                 |                                    |                                                                                                    |                                                                                                    |
| B) Comparaison                                                                      | de fichiers sous différents format                                                              | de traitem                         | ent de texte                                                                                                    |                                                                                                    |
| Important : Apr<br>nommée : « lune                                                  | és les activités précédentes vous <u>de</u><br>eavectexteetauteur.txt ». Si ce n'est            | <u>vriez avoir</u><br>pas le cas ( | <u>:</u> dans votre dossie<br>copier le à partir d                                                                                          | er lune un fichier<br>lu commun classe.                                                                                                    |
| 1) Ouvrez le fichi                                                                  | er luneavectitreetauteur avec l'applie                                                          | cation bloc-                       | note. Copier tout l                                                                                                    | e texte                                                                                                    |
| 2a) Lancer l'applic                                                                 | ration Open Office puis créez un fichier a                                                      | exte et colle                      | z le Nom du fichier: Iune                                                                                                    | 2                                                                                                    |
| texte du fichier « li                                                               | ineavectitreetauteur »                                                                          |                                    | Type: Text                                                                                                    | e ODF (.odt)<br>e ODF (.odt)                                                                                                    |
| <i>le nom lune dans v</i>                                                           | otre dossier lune (menu fichier $\rightarrow$ enreg                                             | istrer sous)                       | OUS Mod<br>Doct<br>Mod                                                                                                    | iele de texte ODF (.ott)<br>ument texte OpenOffice.org XML 1.0 (.sxw)<br>ièle de document texte OpenOffice.org XML 1.0 (.stw)                                                                                                    |
| 2c) Enregistrez vot<br>sous le nom lune d                                           | re fichier au format Microsoft Word 97/2<br>ans votre dossier lune (menu fichier $ ightarrow$   | 2000/XP (.do<br>enregistrer so     | oc) Rappel : Me                                                                                                    | enu fichier « enregistrer sous »                                                                                                    |
| 3) Exporter le au fe<br>Menu fichier → ex<br>dossier lune<br>(Cliquez sur Expor     | format « pdf » (<br>porter comme PDF) sous le nom lune.po<br>ter dans la fenêtre qui apparait.) | lf dans votre                      | Sans nom 1 - Op<br>Erchier Edition &<br>Yoursau<br>Source an<br>Exporter con<br>Envoyer<br>Proprietés<br>Signatures n<br>Modejes            | senOffice Writer<br>ffichage insertion Format Tableau Qutils F.<br>Ctrl+0<br>trl+0<br>ctrl+0<br>ctrl+0 |
| 4) Mesurez les d                                                                    | ifférentes tailles obtenues                                                                     |                                    |                                                                                                    |                                                                                                    |
| Lune.odt                                                                            | Lune.doc                                                                                        |                                    | Lune.pdf                                                                                                    |                                                                                                    |
| Rappel : taille du                                                                  | fichier lunevectitreetauteur.txt :                                                              |                                    |                                                                                                    | · · ·                                                                                                    |
| 5) Pouvez vous                                                                      | expliquer ces différences ?                                                                     |                                    |                                                                                                    |                                                                                                    |
|                                                                                     |                                                                                                 |                                    |                                                                                                    |                                                                                                    |
|                                                                                     |                                                                                                 |                                    |                                                                                                    |                                                                                                    |
| C) Comparaison                                                                      | de fichiers sous différents formats                                                             | d'images                           | T                                                                                                    |                                                                                                    |
| Le fichier lunejou<br>l'activité est une p<br>au format bitmap                      | <i>ur.bmp que vous avez copié au début o</i><br>photographie de 1440 x1080 pixels et<br>24 bits | de<br>nregistrée                   | Rappel : pour enregistr                                                                                                    | er sous différents foramt et nom                                                                                                    |
| 1) Ouvrez ce fich                                                                   | ier « lunejour.bmp » avec l'applicat                                                            | ion paint                          | <sup>©uvrir</sup> Allez sur                                                                                                    | mage au format PNG<br>Enregistrer une photo ou un dessin en haute qualité<br>sur l'ordinateur ou sur internet.                                                                                                    |
| 2) Enregistrez le                                                                   | au format JPG sous le nom lunejou                                                               | rjpg.jpg                           | Enregistrer sou                                                                                                    | S Image au format JPEG<br>Enregistre une photo de bonne qualité pour l'utiliser<br>ordinateur, dans un courrier électronique ou sur Inter                                                                                                    |
| 3) Enregistrez le                                                                   | au format PNG sous le nom lunejou                                                               | urpng.png                          | Engegistrer sous                                                                                                    | Image au format BMP<br>Enregistrer tout type d'image en haute qualité et l'uti<br>ordinateur.                                                                                                    |
| 4) Enregistrez le<br>(vous ferez ok dans                                            | au format GIF sous le nom lunejou<br>la fenetre d'avertissement de perte de coule               | rgif.gif<br>urs).                  | Impl<br>Enregister Sous (r f2)<br>Enregister l'image active en tant<br>nouveau fichier.<br>À partir d'un scanne <u>u</u> r ou d'un apparent | Image au format <u>GF</u> Enregistre un simple dessin de qualité inférieure pour<br>dans un courier électronique ou sur internet.           photo         Autres formats           Ourrir la boîte de dialogue Enregistrer sous pour sélé                                                                                                    |
|                                                                                     | -                                                                                               |                                    |                                                                                                    | format parmi tous les types de fichiers possibles.                                                                                                    |

| Cl :                                                                          | Activité de manipulations de fichiers partie 3 | Culture informatique | p2/2 |  |
|-------------------------------------------------------------------------------|------------------------------------------------|----------------------|------|--|
| Notions travaillées : Différents formats d'enregistrement Taille des fichiers |                                                |                      |      |  |
| 5) Mesurez les d                                                              | ifférentes tailles et indiquez les ici         | unejourgif           |      |  |
| 7) Pouvez vous                                                                | Luncjourphg Luncjourphg L                      |                      |      |  |
| /)100/02/0003                                                                 |                                                |                      |      |  |
|                                                                               |                                                |                      |      |  |
|                                                                               |                                                |                      |      |  |
|                                                                               |                                                |                      |      |  |

| D) Comparaison des fichiers en traitement de texte avec des                                                                                                    | images                                                                                                    |
|----------------------------------------------------------------------------------------------------|----------------------------------------------------------------------------------------------------|
| <b>1)</b> Ouvrez votre fichier lune.odt puis Inserez l'image $-$<br>lunejour.bmp présent dans votre dossier lune.<br>(Menu $\rightarrow$ Insertion $\rightarrow$ image) | Insertion Format Tableau Qutils Fenétre Aide<br>Saut manuel                                                                                                    |
|                                                                                                    | Image     Image <sup>®</sup> <sup>™</sup> <sup>™</sup> |
| 2) placez l'image a coté du texte<br>faites « clic droit » sur l'image, puis pointez sur Adaptation du<br>texte et « continu » pour pouvoir la déplacer                 | Adaptation du texte     Image       Image     Image       Enregistrer les images     Continu                                                                                                    |
|                                                                                                    | Légende     À l'agrière-plan       Image Map     ™i Éditer le contour       Légende     Ler paragraphe                                                                                                    |

2a) Enregistrez votre fichier sous le nom « luneaveclunejourbmp » au format odt...

3) refaites les étapes 1) 2) et 3) avec l'image lunejourjpg en enregistrant le résultat sous le nom luneaveclunejourjpg.odt

4) refaites les étapes 1) 2) et 3) avec l'image lunejourpng en enregistrant le résultat sous le nom luneaveclunejourpng.odt

5) refaites les étapes 1) 2) et 3) avec l'image lunejourgif en enregistrant le résultat sous le nom luneaveclunejourgif.odt

## 6) Mesurez les différentes tailles et indiquez les ici

| Luneaveclunejourbmp.odt                            | luneaveclunejourpng.odt |  |  |  |  |  |  |
|----------------------------------------------------|-------------------------|--|--|--|--|--|--|
| luneaveclunejourjpg.odt                            | luneaveclunejourgif.odt |  |  |  |  |  |  |
|                                                    |                         |  |  |  |  |  |  |
| 7) Pouvez vous expliquer ces différentes tailles ? |                         |  |  |  |  |  |  |
|                                                    |                         |  |  |  |  |  |  |
|                                                    |                         |  |  |  |  |  |  |
|                                                    |                         |  |  |  |  |  |  |